## 浙江大学党校学生发展对象培训班管理系统 学生操作指南

www.youth.zju.edu.cn dangxiao

1.

5.0

图 1 登陆界面

ht Vpui nízai zífa. zidu. edu Achi Aet hvesbodse. do

| 2019年3月14日. 昆期四   系统结面 单、发展致空情地联系 Q.     ● 安校   基本信息     ● 安校   基本信息     ● 安次   一日日日日日日日日日日日日日日日日日日日日日日日日日日日日日日日日日日日日                                                                                                    | 🔆 浙江大学党校学生发展对象培训班管理                              | 系统 党校当前期次:2019年第一期                                 |                      |                                                                     | 欢迎你, 🛑    | ი |
|----------------------------------------------------------------------------------------------------|--------------------------------------------------|----------------------------------------------------|----------------------|---------------------------------------------------------------------|-----------|---|
| 受效化<br>发展对象结调服名<br>数学计划     基本信息       通知     第6     2005年第一項。       所用     研始时间1.     #1%3-1       地域加加     和     「採集県営       「「「」」     #154460     至       「「」」     「「」」       「「」」」     「「」」       「」」     「「」」       「」」     「」」       「」」     「」」       「」」     「」」       「」」     「」」       「」」」     「」」」       「」」     「」」」       「」」」     「」」       「」」     「」」」       「」」     「」」」       「」」」     「」」」       「」」」     「」」」       「」」」     「」」」       「」」     「」」」       「」」     「」」」       「」」     「」」」       「」」     「」」」       「」」     「」」」       「」」     「」」」       「」」     「」」」       「」」     「」」」       「」」     「」」」       「」」     「」」」       「」」     「」」」 | 2019年3月14日,星期四 系统直面                              |                                                    |                      |                                                                     | a         | ) |
| 小八信記   学号: 姓名: 院系:小班:班主任:联系方式 -   在建版名                                                                                                    | 受校<br>发展对象培训报名<br>数学计划<br>通知<br>新闻<br>WriteAnder | 基本信息<br>1969 - 2009年第一第<br>开始时间 1.<br>artifization | 短端許台<br>学习资料<br>成绩查询 | **で、・・・ **で、・・・ ** **転时间    雪<br>結束时间 <b>个人信息</b><br>学号: 姓名<br>在线版名 | <br>Ξ<br> |   |

## 图 3 在线报名

| 🔆 浙江大学党校学生发展对象培训班管理系统 | 党校当前期次                                    | て:2019年第一期 |                  | 欢迎你,         | ڻ <sub>ا</sub> |
|-----------------------|-------------------------------------------|------------|------------------|--------------|----------------|
| 2010年2日14日,日期四        |                                           | 家培训版合 🔍    |                  |              |                |
|                       | 建一方 广 户 户 户 户 户 户 户 户 户 户 户 户 户 户 户 户 户 户 |            | 1994年-1995年<br>1 | en tingen en |                |
|                       |                                           | 报名状态       | :02              |              |                |

图 4 报名成功

4.

.

5.